## **USE THE WPS**

If your Wi-Fi device supports WPS, you do not have to input the password manually after WPS connection has been established. Please follow the following steps:

- 1. Power on your Mobile Hotspot and enable the Wi-Fi function.
- 2. Press and hold the WPS key on your device for 3 seconds to start the Wi-Fi Protected Setup authentication process.
- 3. Enable the WPS function on your Wi-Fi device in order to respond to this authentication process.
- 4. Follow the system prompts on your Wi-Fi device to finish the connection.
- 5. If no Wi-Fi device is connected within 2 minutes, WPS function will automatically close.

# T··Mobile\* Welcome Start Guide

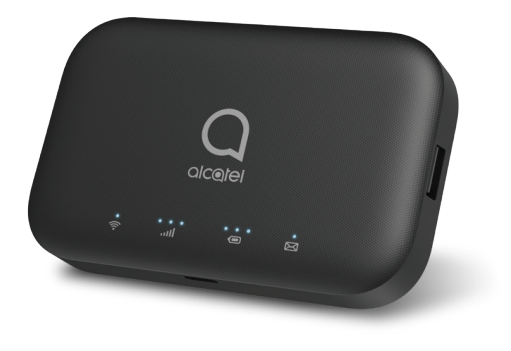

# alc@tel LINKZONE<sup>®</sup> 2

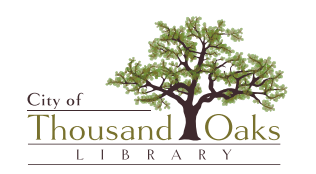

Grant R. Brimhall Library - 1401 E. Janss Road, Thousand Oaks, CA 91362 • 805-449-2660 Newbury Park Library - 2331 Borchard Road, Newbury Park, CA 91320 • 805-498-2139

www.tolibrary.org

BC

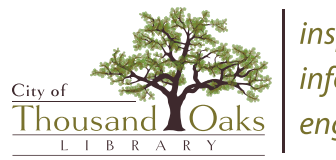

inspire inform engage

# GETTING TO KNOW YOUR MOBILE HOTSPOT

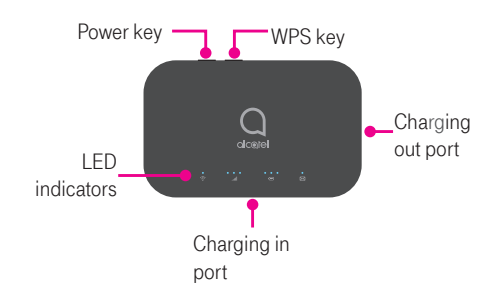

## LED DESCRIPTION

| Dort       | Description                                                                                                    |       |
|------------|----------------------------------------------------------------------------------------------------|-------|
| ran        | Description                                                                                                    | Char  |
| Power key  | Hold the <b>Power</b> key for 3 seconds to power the device on/off.                                                                                               | Reset |
| WPS key    | Hold the <b>WPS</b> key for 3 seconds to<br>activate the WPS function. Once<br>activated, the Wi-Fi LED indicator will<br>flash every two seconds. If the network | Rebo  |
|            | device will automatically exit WPS mode.                                                                                                    |       |
| LED        | Displays Wi-Fi, signal, battery, and SMS                                                                                                    |       |
| indicators | status.                                                                                                    | When  |

Use the USB Type-C port to charge Charging in USB Port your device and connect your device to the client via the USB cable. Use the USB port to charge other devices, ging out such as tablets and smartphones. port Press Reset key for 3 seconds to reset device. All LED indicators will flash blue 2 times to indicate that the device has been reset to factory mode. ot Hold **Power** key for 10 seconds to restart device.

## **INDICATORS**

When the hotspot is powered on, the following icons will illuminate. For a description of the icons, please refer to the table below:

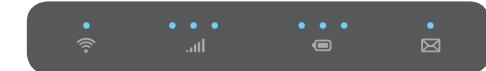

Wi-Fi Indicator (Blue LED)

#### **Solid Blue**

Wi-Fi is active.

**Flashing Blue** 

WPS mode is active.

•••

and Signal Indicator (Red or Blue LED)

#### Solid Blue

Registered and connected to network. Good coverage: 3 LEDs all light up Middle coverage: 2 LEDs light up Weak coverage: 1 LED lights up

#### **Flashing Blue**

Network disconnected.

#### Solid Red

No network, no SIM card or SIM card error, limited or no service.

### Battery Indicator (Red or Blue LED)

#### Solid Blue

3 LEDs light up blue: Battery level 80% - 100% 2 LEDs light up blue: Battery level 40% - 79% 1 LED lights up blue: Battery level 15% - 39%

#### Solid Red

1 LED lights up red: Battery level 0% - 14%.

#### Flashing

LEDs will flash while charging. Once the battery level is at 100%, 3 LEDs will display solid blue.

SMS Indicator (Blue LED)

#### **Solid Blue**

New message

#### **Slowly Flashing Blue**

Message inbox is full.

#### Off

No new messages.

#### Software update

### **Fast Flashing Blue**

1. New Software version download or installation is pending.

2. In process of software update installation.

# **CHARGING YOUR MOBILE HOTSPOT**

There are two ways to charge your mobile hotspot:

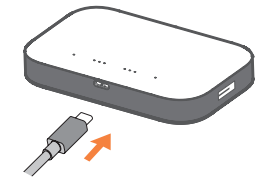

1. Charge using a charger and USB data cable

Connect the USB cable into the charging port as shown and connect the charger to a power outlet to start charging. When the device is powered off, it takes about 3 hours before being fully charged.

2. Charge using a computer and USB data cable

You can also charge the device by connecting it to a PC with the USB cable.

When the device is powered off, it takes about 4 hours to complete charging.

**Note:** When red battery indicator lights up, device should be charged in order to protect the battery.

# **CHARGING OTHER DEVICES**

Use the full-size USB port to charge other devices, such as tablets and smartphones.

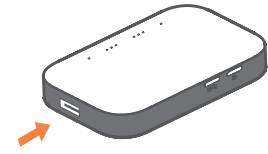